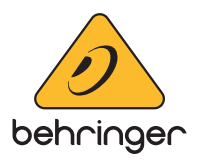

## **Model D Firmware Update Instructions**

## Version 1.0.5 - (13 March 2018)

## Note: The model D updater V1.0.5 supports Windows 7 and onwards.

- 1. Download the Model D Firmware Updater V1.0.5 here: http://www.musictri.be/Categories/ Behringer/Keyboards/Synthesizers-and-Samplers/MODEL-D/p/P0CQJ/downloads
- 2. Connect USB cable from your Model D to computer by using one of its on-board USB ports. Avoid using any USB hubs.
- 3. Connect the power supply and switch on the power for the Model D. You may notice that Windows highlights that a "New Device" has been connected and will install this device to your operating system Please wait for this process to complete before proceeding. Once installed Windows will confirm this.

| Installing device driver a<br>Click here for status. | software 🌂 🗙         |                   | 12:32 |
|------------------------------------------------------|----------------------|-------------------|-------|
| MODEL D<br>Device driver software                    | installed successful | ×<br>ly.<br>♪ ₽ ● | 12:31 |
| Driver Software Installation                         |                      |                   | ×     |
| MODEL D installed                                    |                      |                   |       |
| MODEL D                                              | 🖌 Ready to use       |                   |       |
|                                                      |                      |                   |       |
|                                                      |                      |                   | Close |

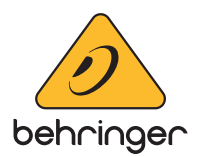

4. Open up the Model D Firmware Updater previously downloaded. It should connect to the Model D and display the device current firmware.

| Model D Updater V1.0.5 BEHRINGER                                                                                                    |
|----------------------------------------------------------------------------------------------------|
| Model D Updater<br>Start Update<br>Latest Firmware Version:1.0.5<br>Device Firmware Version:1.0.2<br>Only For Firmware V1.0.1/1.0.2/1.0.3/1.0.4 |
| Model D Connected                                                                                                    |

\*If you see "Model D not detected" or if "Device Firmware Version" is blank you may need to update some system files to continue. Please install the Windows ".NET Compact Framework 2.0 Redistributable" (https://www.microsoft.com/en-gb/download/confirmation.aspx?id=22808). If this doesn't solve the issue please contact our CARE team.

| Model D Updater V1.0.5 BEHRINGER                                                                        | x |
|----------------------------------------------------------------------------------------------------|---|
| Model D Updater                                                                                         |   |
| Start Update                                                                                            |   |
| Latest Firmware Version:1.0.5<br>Device Firmware Version:<br>Only For Firmware V1.0.1/1.0.2/1.0.3/1.0.4 |   |
| Model D not detected                                                                                    |   |

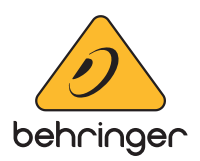

5. To begin the firmware update, click "START UPDATE"

\*This may take some time to complete so please be patient whilst the update completes.\*

| Model D Updater V1.0.5 BEHRINGER                                    | Model D Updater V1.0.5 BEHRINGER           |
|---------------------------------------------------------------------|--------------------------------------------|
| Model D Updater                                                     | Model D Updater                            |
| Start Update                                                        | Start Update                               |
| Latest Firmware Version:1.0.5                                       | Latest Firmware Version:1.0.5              |
| Device Firmware Version:1.0.5                                       | Device Firmware Version:1.0.2              |
| Only For Firmware V1.0.1/1.0.2/1.0.3/1.0.4                          | Only For Firmware V1.0.1/1.0.2/1.0.3/1.0.4 |
| Model D Updater V1.0.5 BEHRINGER                                    | Model D Updater Connected:                 |
| Latest Firmware Version:1.0.5                                       | Latest Firmware Version:1.0.5              |
| Device Firmware Version:1.0.2                                       | Device Firmware Version:1.0.2              |
| Only For Firmware V1.0.1/1.0.2/1.0.3/1.0.4                          | Only For Firmware V1.0.1/1.0.2/1.0.3/1.0.4 |
| Update complete X Update successful. Please restart the Model D. OK |                                            |

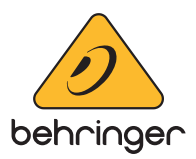

- 6. When the Updater tool completes you will see that the update bar will be a "solid" green and a notification "Update Successful. Close Model D Updater and restart the device!" as the instruction mentions please restart the Model D.
- 7. To check that the update has completed, close the Model D Firmware Updater and re-open it. You will now see that the update completed and displays "Device Firmware Version: 1.0.5"

| Model D Updater V1.0.5 BEHRINGER                                                                                                    |     |
|----------------------------------------------------------------------------------------------------|-----|
| Model D Updater<br>Start Update<br>Latest Firmware Version:1.0.5<br>Device Firmware Version:1.0.5<br>Only For Firmware V1.0.1/1.0.2/1.0.3/1.0.4 |     |
| Model D Connected                                                                                                    | .:: |

 $^{\odot}$  MUSIC Tribe Global Brands Ltd. All rights reserved. All information in this document is subject to change without any further notice.